## Wie verbinde ich mich per LAN das erste Mal mit dem Raspberry Pi?

Nach dem Flashen der SD-Karte kann das RasPi gebootet werden. Bei Raspbian läuft standardmäßig ein SSH-Server, und es wird versucht, über die LAN-Schnittstelle per DHCP eine IP zu bekommen!

- Auf dem HOST einen DHCP-Server starten (unter Windows "Freigabe Center" → Adapter → …), und Clients über die LAN-Schnittstelle zulassen. Das ist ausnahmsweise unter Windows einfacher als unter Linux. Unter Knoppix ist dies aber auch mit dem "Knoppix-Terminalserver" möglich. Unter Windows wird immer eine Adresse 192.168.137.\* vergeben.
- 2. Nun muss man herausfinden, welche IP-Adresse das Raspberry Pi bekommen hat. Auf dem Windows- HOST kann man mit Kommando arp -ar nachschauen. Auf dem Raspberry kann man (z.B. über serielle Konsole eingeloggt) die IP-Adresse herausfinden: ifconfig eth0
- 3. Dann verbinden per ssh oder (Windows) putty.exe mit: <u>pi@ip-adresse-vom-raspi</u>, Passwort: raspberry.

## Wie kann ich mich graphisch mit dem RasPi verbinden?

- 1. (Auf dem RasPi per SSH einloggen (s.o.).)
- 2. xrdp-Server installieren: sudo apt-get install xrdp<sup>1</sup>
- 3. Nun kann vom Windows- oder Linux-Desktop aus eine RDP Client-Verbindung auf die IP-Adresse des RasPi gestartet werden. Linux: rdesktop ip-adresse-raspi Windows: "Remote Desktop" → Verbinden mit **ip-adresse-raspi**

Client "remmina" benotigt noch folgende Plugins: sudo apt-get install remmina-plugin-rdp, remmina-plugin-vnc

<sup>1</sup> Evtl. vorher mit sudo apt-get update die Software-Datenbank aktualisieren